命令提示字元被停用 處理方法

(1) 在 [開始], [搜尋程式及檔案], 輸入 gpedit.msc , 按 [Enter]。

(2) 出現 [本機群組原則編輯器],點選 [使用者設定]、[系統管理範本]、[系統]

(3) 在 [防止存取命令提示字元],按滑鼠右鍵,選擇 [編輯]。

(4) 勾選 [已停用],按 [確認] 儲存設定。

(5) 執行命令提示字元試試看

(6) 假如無法使用本機群組原則編輯器,可以透過修改登錄檔方式解決 按 [Windows 按鍵 + R 鍵],然後將下面的指令複製並貼到「執行」的文字方 塊中:

REG add HKCU\Software\Policies\Microsoft\Windows\System /v DisableCMD /t REG\_DWORD /d 0 /f

| ■ 本機群組原則編輯器<br>標案(C) 粉汚(A) 検測(A) 時間(U)                                                                                                    |                                                                                                    |                                                                                                    |                                                                                                    |                               |      | 1.77       | ٥               | × |
|----------------------------------------------------------------------------------------------------|----------------------------------------------------------------------------------------------------|----------------------------------------------------------------------------------------------------|----------------------------------------------------------------------------------------------------|-------------------------------|------|------------|-----------------|---|
|                                                                                                    |                                                                                                    |                                                                                                    |                                                                                                    |                               |      |            |                 |   |
| 3 本機電腦 原則                                                                                                    | 🔒 系統                                                                                                    |                                                                                                    |                                                                                                    |                               |      |            |                 |   |
| <ul> <li>● 電影知道</li> <li>● 素明香報記</li> <li>● 軟醋和型</li> <li>● 軟醋和型</li> <li>● 「新州自知地表和工作列</li> <li>● 「州自幼地表和工作列</li> <li>● 「州自幼地表和工作列</li> <li>● 「川自幼地表和工作列</li> <li>● 「川自幼地表和工作列</li> <li>● 「川自幼地表和工作列</li> <li>● 「二」「二」「二」「二」「二」「二」「二」」」」</li> <li>● 「二」」」</li> <li>● 「二」」」</li> <li>● 「二」」</li> <li>● 「二」」</li> <li>● 「二」」</li> <li>● 「二」」</li> <li>● 「二」」</li> <li>● 「二」」</li> <li>● 「二」」</li> <li>● 「二」」</li> <li>● 「二」」</li> <li>● 「二」」</li> <li>● 「二」</li> <li>● 「二」</li> <li>● 「二」</li> <li>● 「二」</li> <li>● 「二」</li> <li>● 「二」</li> <li>● 「二」</li> <li>● 「二」</li> <li>● 「二」</li> <li>● 「二」</li> <li>● 「二」</li> <li>● 「二」</li> <li>● 「二」</li> <li>● 二」</li> <li>● 二」</li></ul> | but 6 取換 今世 不字元<br>編輯 <u>一川 起生</u><br>電流<br>至少 需要 Windows 2000<br>拉述<br>理碰示則設定會禁止使用象執<br>行互整式合夸禁止使用象執<br>行互整式合夸禁止使用象執<br>行互整式合夸禁止使用象執<br>行互整式合夸禁用上使用象執<br>行互整式合夸禁止使用象執<br>行互整式合夸禁止使用象執<br>行置的文字。<br>電像局夠設定。<br>電像局夠設定。<br>電缆局夠設定。<br>電缆局夠設定。<br>電缆局夠設定。<br>電缆局動設定。<br>電缆局動設定。<br>電缆局動設定。<br>電缆局動設定。<br>電缆局動設定。<br>電缆局動設定。<br>電缆局動設定。<br>電缆局動設定。<br>電動<br>市合<br>電缆局動設定。<br>電動<br>市合<br>電動<br>市合<br>電動<br>電影。<br>将不要用這個局影說完成未完<br>花・創動<br>和批次圈<br>工業<br>四馬電機器會變用違誤為、全型<br>武器。<br>持不要用這個局影說完成未完<br>花・創動<br>和批次圏<br>式<br>電影<br>清晰<br>不要<br>電影<br>花術<br>花<br>花<br>電影<br>市合<br>花<br>石<br>江<br>電動<br>行<br>花<br>石<br>江<br>電動<br>花<br>石<br>花<br>可<br>同意<br>電動<br>花<br>電動<br>花<br>電動<br>行<br>花<br>電<br>石<br>電動<br>市合<br>電動<br>石<br>花<br>市合<br>電動<br>石<br>花<br>市合<br>記<br>市合<br>電動<br>石<br>花<br>市<br>石<br>花<br>市合<br>電動<br>石<br>花<br>市<br>石<br>花<br>市<br>電動<br>石<br>花<br>市<br>石<br>花<br>電動<br>石<br>花<br>石<br>花<br>電動<br>石<br>花<br>電動<br>石<br>花<br>記<br>市<br>石<br>花<br>記<br>市<br>石<br>石<br>記<br>記<br>記<br>二<br>電動<br>石<br>二<br>工<br>二<br>工<br>電動<br>石<br>工<br>電<br>二<br>工<br>二<br>二 | <ul> <li>환호</li> <li>Cut+At-Dd 遵復</li> <li>V 프트월之堂祭務</li> <li>学 문早報起之復</li> <li>学 民中報記之復</li> <li>学 現本</li> <li>学 現本</li> <li>学 見本</li> <li>学 現本</li> <li>学 現本</li> <li>学 現本</li> <li>学 現本</li> <li>学 見本</li> <li>学 現本</li> <li>学 見本</li> <li>学 見本</li> <li>学 見本</li> <li>学 見本</li> <li>学 見本</li> <li>学 見本</li> <li>学 見本</li> <li>学 見本</li> <li>学 見ず</li> <li>学 日本</li> <li>学 見本</li> <li>学 見ず</li> <li>学 日本</li> <li>学 見ず</li> <li>学 日本</li> <li>学 見ず</li> <li>学 日本</li> <li>学 日本</li> &lt;</ul> | 狀態<br>商用是非常<br>商用<br>用<br>用<br>用<br>用<br>定<br>定<br>定<br>定<br>定<br>定<br>定<br>定<br>定<br>定<br>定<br>定<br>定 | 註解<br>吾 吾 吾 吾 吾 吾 吾 吾 吾 吾 吾 吾 |      |            |                 |   |
| ・・・・・・・・・・・・・・・・・・・・・・・・・・・・・・・・・・・・                                                                                                    | 0                                                                                                    | H 🔚 🔒 💼 💽                                                                                                    | 🌔 🖬 🚺                                                                                                  | <b>W</b> ]                    | へ口の中 | 上午<br>2020 | 09:02<br>/11/13 | ₽ |

| 」本機群組原則編輯器              |                                                                                                    |            |                                                                                                    |              |                                                 | 1.77   | 0       | × |
|-------------------------|----------------------------------------------------------------------------------------------------|------------|----------------------------------------------------------------------------------------------------|--------------|-------------------------------------------------|--------|---------|---|
| 補窯(F) 動作(A) 檢視(V) 説明(H) |                                                                                                    |            |                                                                                                    |              |                                                 |        |         |   |
| * * 2 🖬 🗟 🖬 🛪 🕇         |                                                                                                    |            |                                                                                                    |              |                                                 |        |         |   |
|                         | ▲總     斯止夺取命令提示学元     福福三則設定     南北夺取命令提示学元     福福三則設定     南京:     至2> 一要 Windows 2000     遥延期設定會算止使用电報     西國本会提示学元     Cmdace、這個專他已到。     安福里上型以供予的比次僅     (cmd 和 bat):     如果您和唐溫國際紛洽使,否     使用再建國原紛紛定,否     使用用建國原紛紛定,否     使用用建國原紛紛定,對     或面電影用建國國主以正常執行     Cmdace和起來相     定。」總本願書心比索福行     來傳 |            | 狀態<br>尚未未未未<br>総設定<br>定<br>記<br>(1)<br>(1)<br>(1)<br>(1)<br>(1)<br>(1)<br>(1)<br>(1)<br>(1)<br>(1) | 註解<br>否否否否否了 | <b>減程(5)</b><br>勝選封款(7)<br>勝選封派(7)<br>勝要要調(20)— |        | 0       | × |
| 編編系統實理載本原則給定            | \ <u>爸</u> 伸人摆课/                                                                                                    |            | 19 19 20                                                                                           | -            | 所有工作(K) >><br>說明(H)                             |        |         |   |
| Ⅰ 0 左這迴輸 λ 文字來理器        | 0                                                                                                    | н: 📁 🔒 👄 🔿 | 👝 📼 🔽                                                                                              | Wa           | へりつ                                             | 由 미 보역 | F 09:03 |   |
| ▶ 任迫怪物八乂子來投尋            | 0                                                                                                    | H 📮 🛄 🖬 🚾  |                                                                                                    |              | へ tu (ti)                                       | 2020   | 0/11/13 | ÷ |

| (max(F) 2017F(A) (ttr(ft(V) 2019H))<br>← → 2 12 3 3 2 12 3 17                                                                                                    |                                                                                                    |                                                                                                    |                                    |                                                                              | - 0                                             |
|----------------------------------------------------------------------------------------------------|----------------------------------------------------------------------------------------------------|----------------------------------------------------------------------------------------------------|------------------------------------|------------------------------------------------------------------------------|-------------------------------------------------|
| 国 本機電腦 原則                                                                                                    | 🎽 系統                                                                                                    |                                                                                                    |                                    | 🛅 防止存取命令提不字元                                                                 | 上一個設定(P) 下一個設定(N)                               |
| r m 电4K=4C     i     i | 勤止尊敬命考護未学元<br>編編 <u>世別的定</u><br>需次:<br>至少需要Windows 2000<br>描述:<br>個個原則設定會差止使用書執<br>行互重完命会提示率元<br>Cmd.exe : 這個原則已可以決<br>定電量上可以成行行批定。<br>如果使用書紙圖影响已可以決<br>定電量上可以成行作批定素<br>的結婚的結婚之情<br>如果作用違個原則設定或未能<br>定定。则使用書可以定常執行<br>Cmd.exe 和批次個 ·<br>建定:如果使用書書的批次欄子<br>注意:如果電量能力求欄子<br>注意:如果電量能力求欄子<br>注意:或是用書書使批准讓編員<br>至次:<br>如果 ·<br># · | 起こ<br>こには-Ak+Del 構現<br>- 世国社社部務<br>- 世界会社記録報<br>- 世界会社記録報<br>- 日本の構成<br>- 日本の構成<br>- 日本の<br>- 日本の | 就<br>成果我不可能。<br>2111年<br>成果来<br>来来 | ○周末穀定(C) 註解:<br>○已除用(E)<br>● 已停用(D) 支援的作業条約<br>選項:<br>一件專用合理示字元指令碼畫理<br>程序嗎? | <ul> <li>         : 至少需要 Windows 2000</li></ul> |
|                                                                                                    | \延伸∕標準∕                                                                                                    |                                                                                                    |                                    |                                                                              |                                                 |